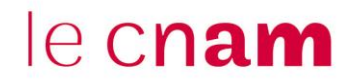

## 1. Se connecter sur Digipad

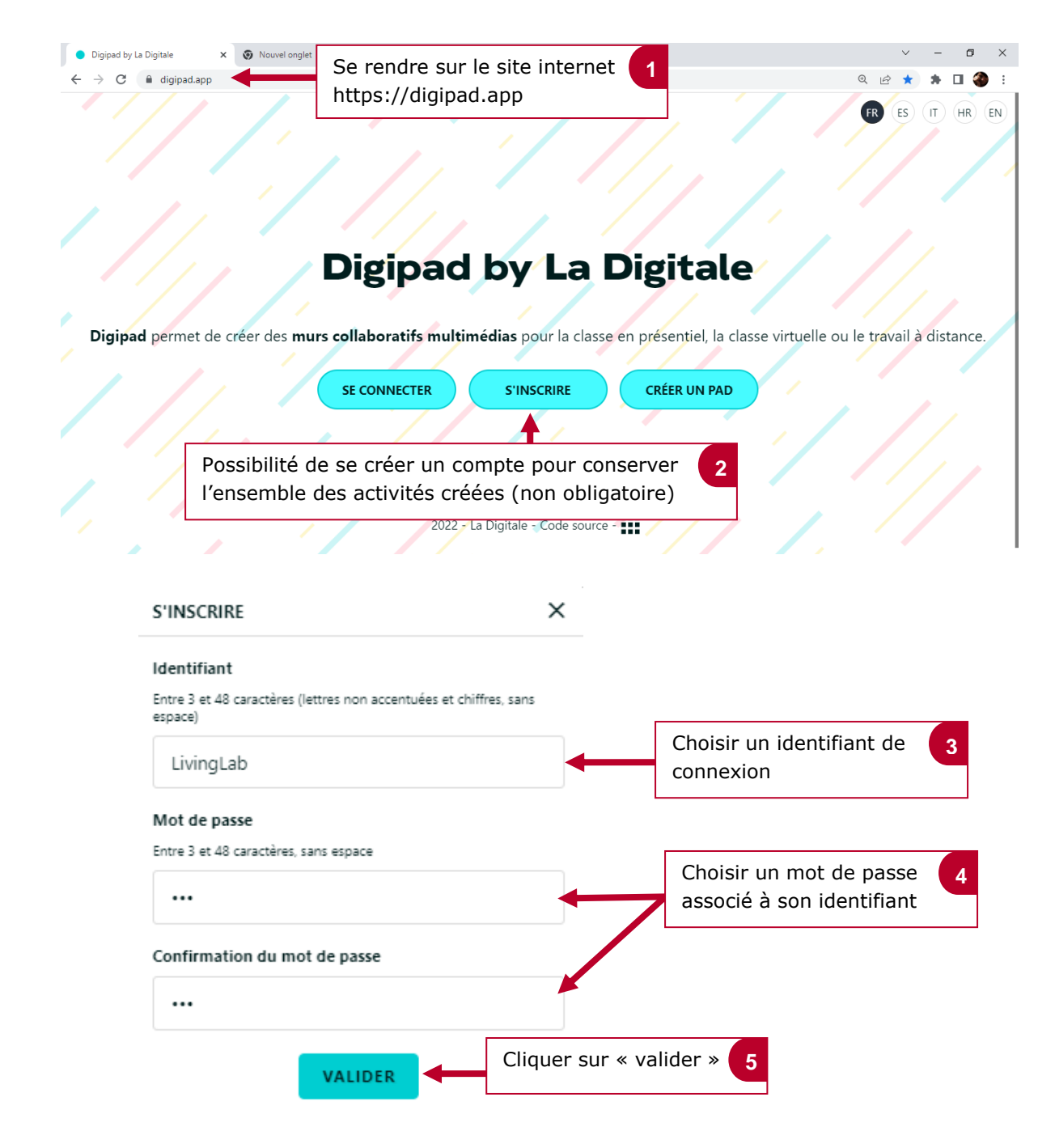

Affichage du tableau de bord des murs collaboratifs du compte

|   | Mon compte         |                                               |  |  |
|---|--------------------|-----------------------------------------------|--|--|
| e | Pads créés 🧿       | CRÉER UN PAD IMPORTER UN PAD                  |  |  |
| Ģ | Pads visités 🧿     |                                               |  |  |
|   | Pads administrés 🧿 | A     Rechercher       =     Date (croissant) |  |  |
|   | Favoris 🧿          | Vous n'avez créé aucun pad pour le moment.    |  |  |
|   | AJOUTER UN DOSSIER |                                               |  |  |

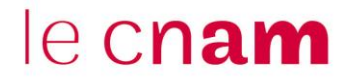

## 2. Créer un mur collaboratif

Mon compte Pads créés 🚺 CRÉER UN PAD IMPORTER UN PAD Pads visités 🧿 Q Recherche := W = Date (croissant) Pads administrés Օ Favoris 🧿 Vous n'avez créé aucun pad pour le moment Cliquer sur « Créer un pad » pour créer un nouveau mur collaboratif CRÉER UN PAD × Titre du pad Indiquer le titre du mur 2 Titre du Mur Living Lab CRÉER Cliquer sur « créer » 3 Le mur est créé ← → C 🔒 digipad.app/p/234597/c9302b035835e Titre du Mur Living Lab \* \* \* \* \* Q \* \* \* \* \* \* ß \* \* \* \* \* ÷ \* \* \* \* \* \* -Ŵ 2.2 Sinon sur l'écran de connexion, créer un mur avec mot de passe - 0 × × ON × + C 🔒 dig \* 0 3 FR ES IT HR E Digipad by La Digitale elle ou le travail à d Die Cliquer sur « Créer un pad » 1 SE CONNECTER CRÉER UN PAD S'INSCRIRE pour créer un nouveau mur collaboratif es - Je souhaite a 2022 - La Digitale - Code source -

2.1 Si vous avez un identifiant de compte, créer votre mur à partir de votre compte

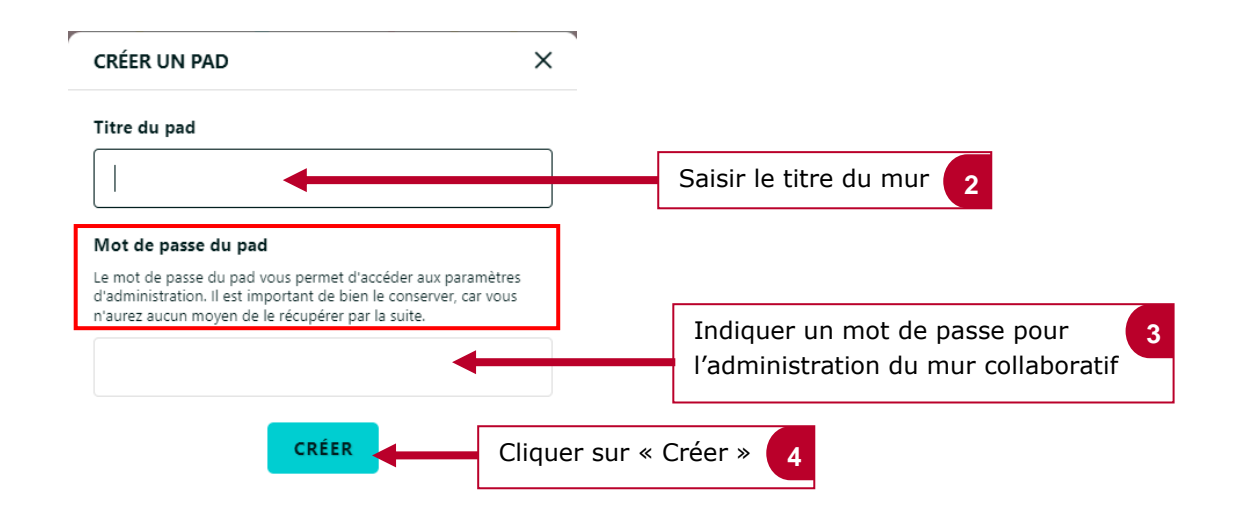

### 3. Paramétrer le mur

### Administration du Mur

| ← → C                        | 390/0349bc579bced                                                                                           |                         |
|------------------------------|----------------------------------------------------------------------------------------------------|-------------------------|
|                              | Tutoriel LL                                                                                                 |                         |
|                              | A PARAMÈTRES DU PAD ×                                                                                       | Sauvegarder l'adresse   |
|                              | Q Titre                                                                                                    | et le mot de passe      |
| Cliquer sur l'engrenage pour | <ul> <li>Tutoriel LL associé.</li> <li>ENREGISTRER</li> <li>Pour modifier le mot de passe du mur</li> </ul> |                         |
| modifier le mur et accéder à |                                                                                                    |                         |
| ses paramètres               |                                                                                                    | Pour modifier le mot de |
|                              | MODIFIER LE MOT DE PASSE                                                                                    |                         |

### Paramètres des droits et mise en page

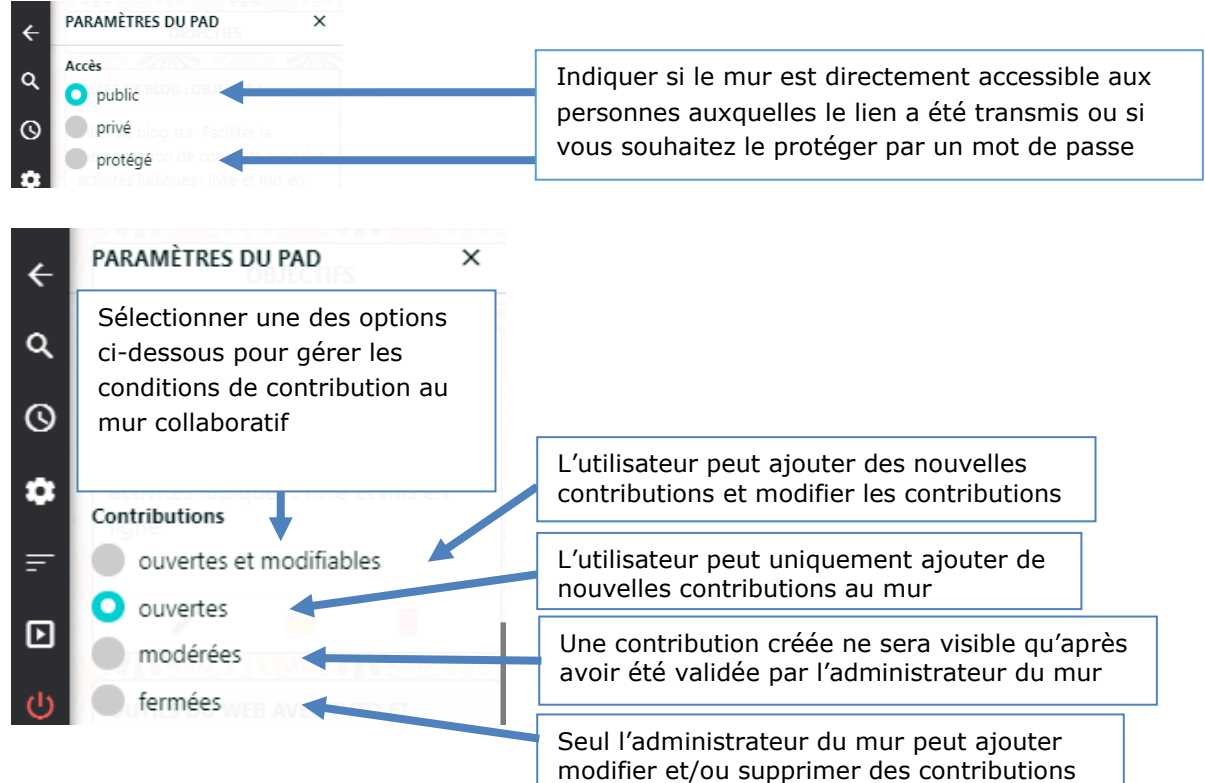

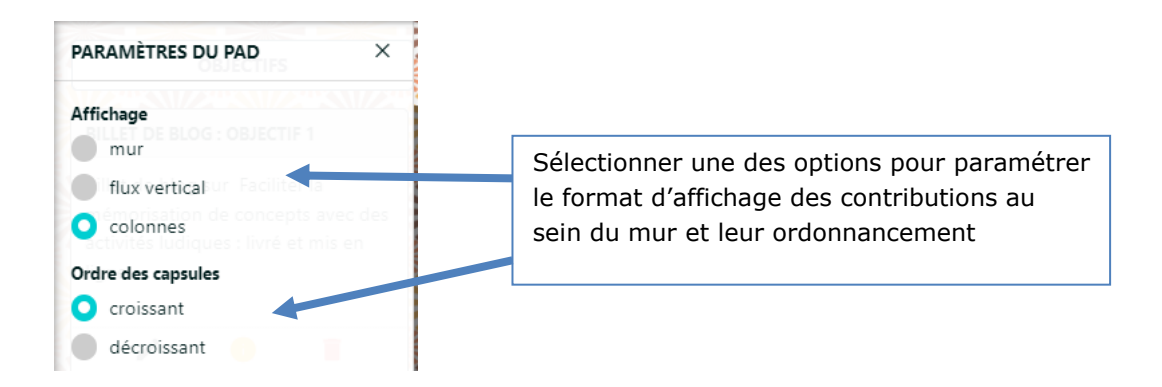

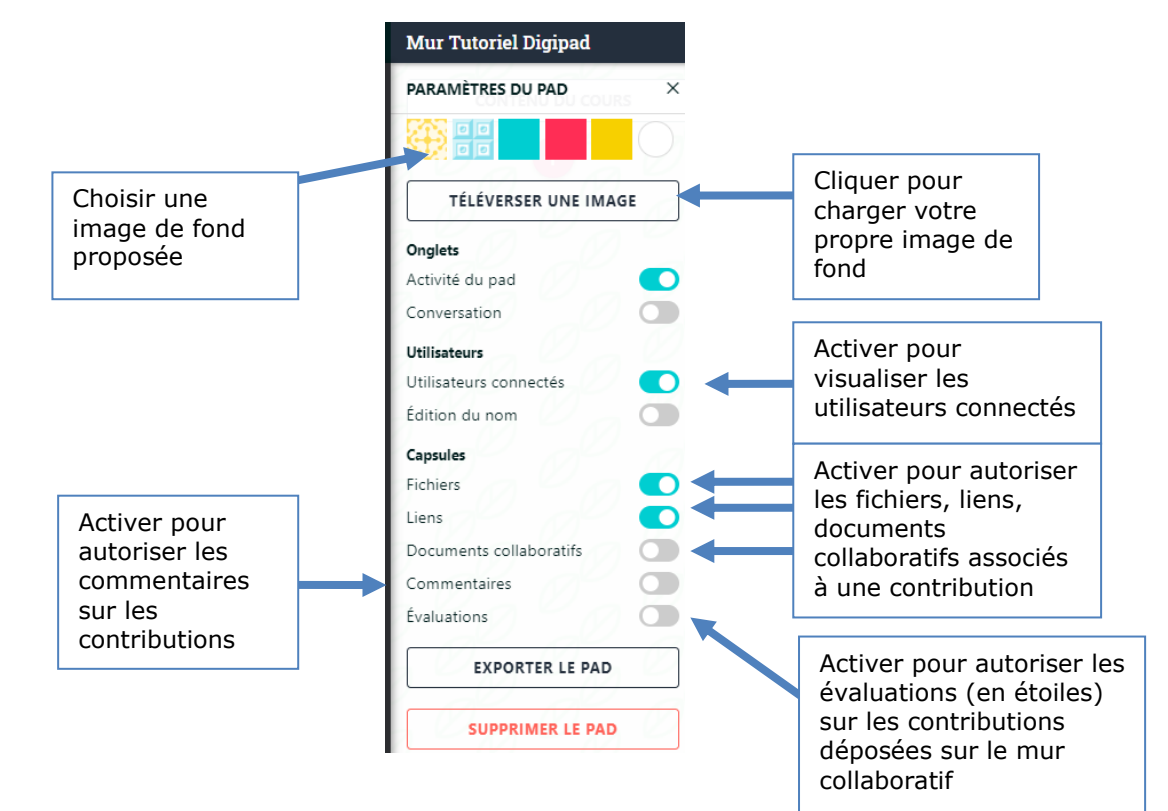

## 4. Ajouter une contribution.

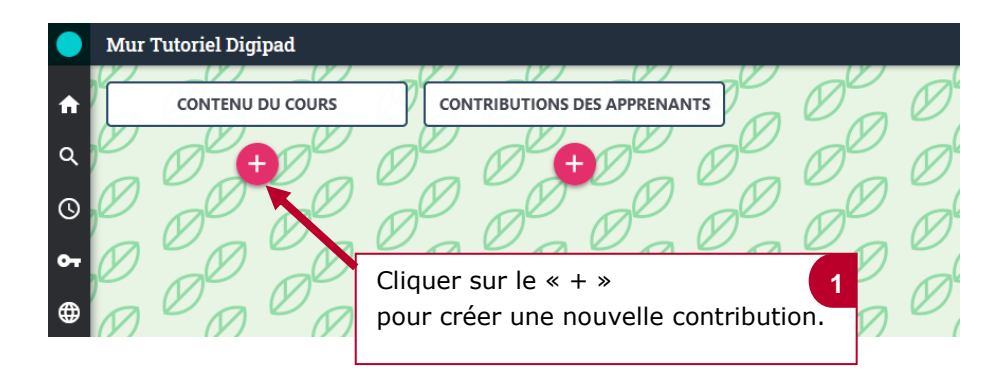

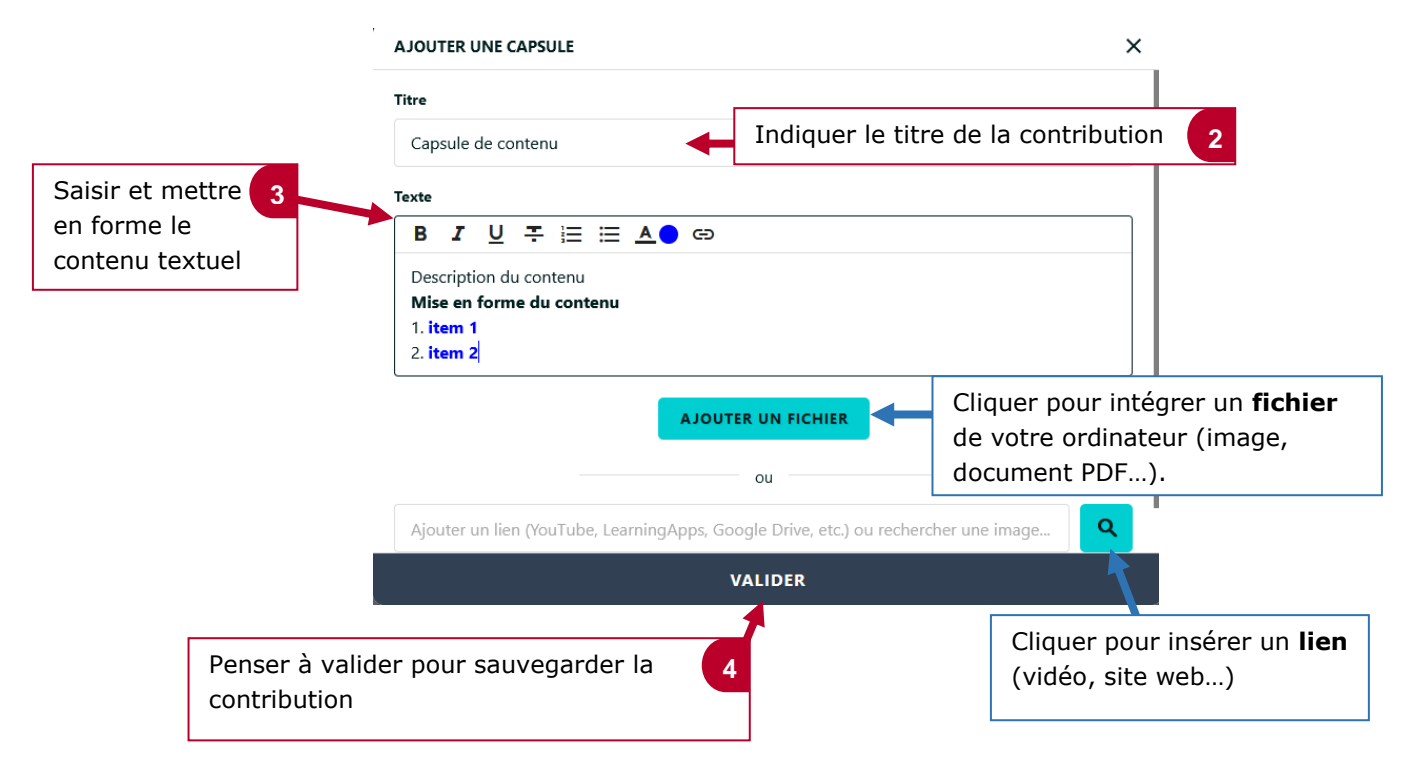

### 5. Afficher une contribution /masquer une contribution

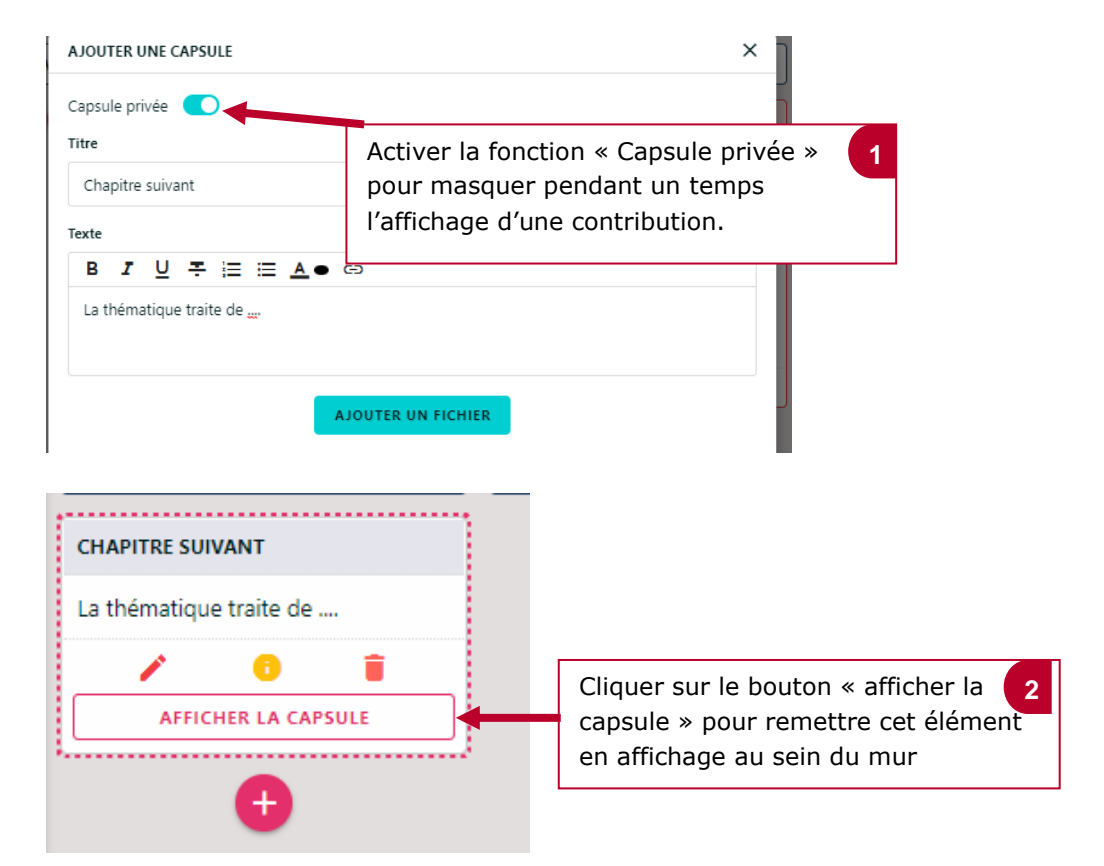

#### 6. Réorganiser le mur

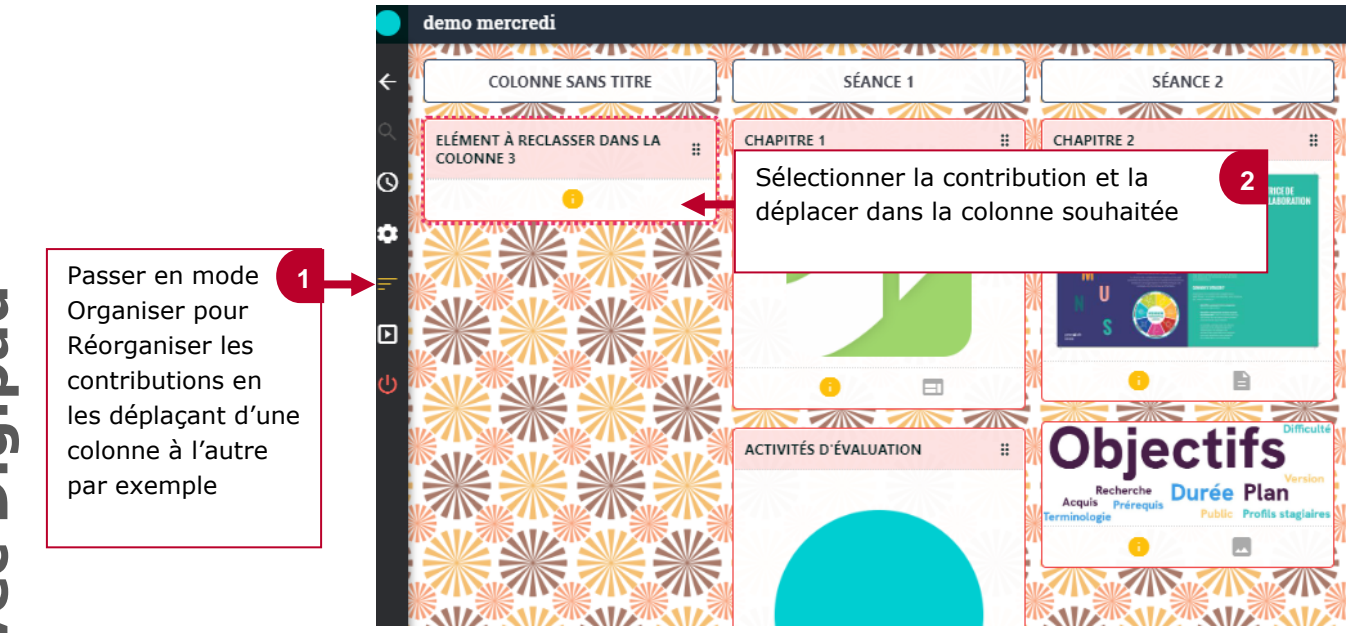

#### 7. Partager le mur collaboratif

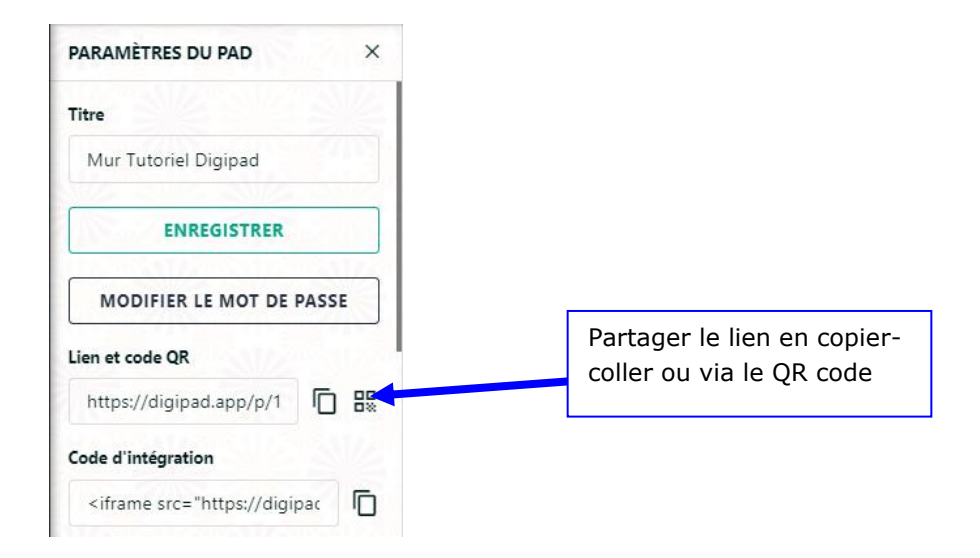